คำแหะหำสำหรับผู้ประเมินบทความ (Guidelines for Reviewer)

ขั้นตอนสำหรับผู้ประเมินบทความ มีดังนี้

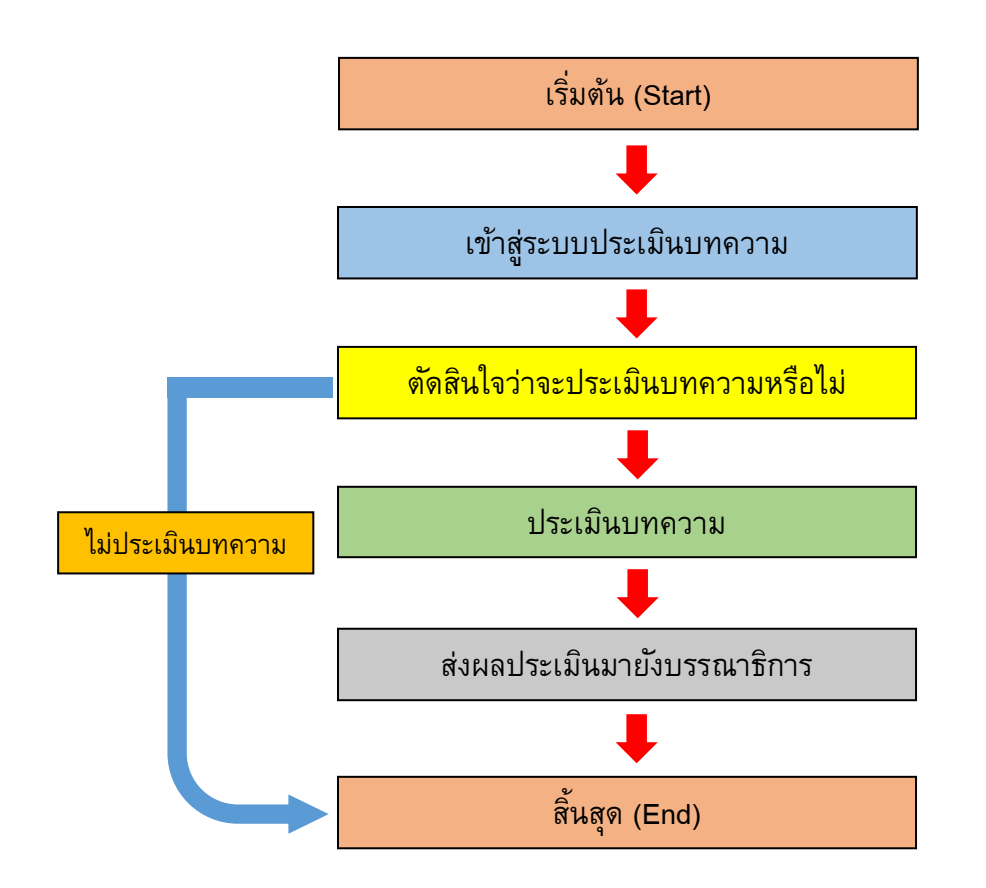

## ขั้นตอนในการประเมินนิพนธ์ต้นฉบับ (Manuscript Review)

1. เข้าระบบการประเมินผ่านของวารสารที่ URL: <u>http://ejournals.swu.ac.th/index.php/JSTEL/</u> โดยใช้ Login และ password ที่บรรณาธิการแจ้งไปทางอีเมล์ของผู้ประเมิน วารสารหน่วยวิจัยวิทยาศาสตร์ เทคโนโลยี และสิ่งแวดล้อมเพื่อการเรียนรู้

| номе                                       | ABOUT                                | LOG IN               | REGISTER        | SEARCH | CURRENT | ARCHIVES |      |
|--------------------------------------------|--------------------------------------|----------------------|-----------------|--------|---------|----------|------|
| Home > Lo                                  | g In                                 |                      |                 |        |         |          | <br> |
| Log In                                     |                                      |                      |                 |        |         |          |      |
| Username<br>Password                       | Remem                                | per my userna        | me and password | d      |         |          |      |
|                                            | Log In                               | ,                    |                 | _      |         |          |      |
| » <u>Not a user</u><br>» <u>Forgot you</u> | <u>r? Register w</u><br>ur password? | <u>ith this site</u> |                 |        |         |          |      |
| ISSN: 2651                                 | -074X                                |                      |                 |        |         |          |      |

# 2. เลือก Active ส่วนของ Reviewer จะพบนิพนธ์ตันฉบับที่ได้รับการเสนอให้ประเมิน

|              | номе                                                                 | ABOUT                                    | USER HOME                          | SEARCH     | CURRENT    | ARCHIVES |                  |  |  |
|--------------|----------------------------------------------------------------------|------------------------------------------|------------------------------------|------------|------------|----------|------------------|--|--|
|              | Home > I                                                             | User Home                                | 2                                  |            |            |          |                  |  |  |
|              | User                                                                 | Home                                     | <b>;</b>                           |            |            |          |                  |  |  |
|              | วารสารหน่วยวิจัยวิทยาศาสตร์ เทคโนโลยี และสิ่งแวดล้อมเพื่อการเรียนรู้ |                                          |                                    |            |            |          |                  |  |  |
|              | » <u>Author</u>                                                      |                                          |                                    |            | 13 Active  |          | [New Submission] |  |  |
|              | » Review                                                             | er                                       |                                    |            | 1 Active   |          |                  |  |  |
|              | Μν Δο                                                                | count                                    |                                    |            |            |          |                  |  |  |
|              |                                                                      |                                          | ale                                |            |            |          |                  |  |  |
|              | » <u>Siloi</u><br>» <u>Edit</u>                                      | My Profile                               | <u>315</u>                         |            |            |          |                  |  |  |
|              | » <u>Char</u>                                                        | nge My Pass                              | sword                              |            |            |          |                  |  |  |
|              | " <u>LU</u>                                                          | out                                      |                                    |            |            |          |                  |  |  |
|              | ISSN: 26                                                             | 51-074X                                  |                                    |            |            |          |                  |  |  |
|              | 100111 20                                                            | 51 07 17                                 |                                    |            |            |          |                  |  |  |
| ME           | ABOUT                                                                | USER                                     | HOME SEARC                         |            | ARCHIVES   |          |                  |  |  |
| ME           | ABOUT                                                                | USER                                     | HOME SEARC                         | CH CURRENT | ARCHIVES   | 1        |                  |  |  |
| ME<br>ne >   | ABOUT<br>User > Revie                                                | USER<br>wer > Activ                      | HOME SEARC                         | CH CURRENT | ARCHIVES   |          |                  |  |  |
| ne >         | ABOUT<br>User > Revie<br>/e Subn                                     | USER<br>wer > Activ<br>nissior           | HOME SEARC                         | CH CURRENT | ARCHIVES   |          |                  |  |  |
| ne ><br>cti\ | ABOUT<br>User > Revie<br>/e Subn<br>ARCHIVE                          | USER<br>wer > Activ                      | HOME SEARC<br>re Submissions<br>IS | CH CURRENT | ARCHIVES   |          |                  |  |  |
| ne ><br>ctiv | ABOUT<br>User > Revie<br>/e Subn<br>ARCHIVE                          | USER<br>wer > Activ<br>nissior           | HOME SEARC                         | CH CURRENT | - ARCHIVES |          |                  |  |  |
| ne ><br>ctiv | ABOUT<br>User > Revie<br>/e Subn<br>Archive<br>MM-DD<br>ASSIGNED     | USER<br>wer > Activ<br>nissior<br>sec 11 | HOME SEARC                         | CH CURRENT | - ARCHIVES |          | DUE              |  |  |

### เลือกชื่อเรื่องของบทความที่จะประเมิน จะพบหน้าต่างดังนี้

Home > User > Reviewer > #11967 > Review

#### #11967 Review

#### Submission To Be Reviewed

| Title                                                                                                    | Heavy Metals Pollution in Thailand and Using of Microalgae for Bioindicators                                                                                                    |  |  |  |  |  |  |  |
|----------------------------------------------------------------------------------------------------|----------------------------------------------------------------------------------------------------|--|--|--|--|--|--|--|
| Journal Section                                                                                                    | บทความวิชาการ (Academic Article)                                                                                                    |  |  |  |  |  |  |  |
| Abstract                                                                                                    | การปลดปล่อยของเสียออกสู่สังเวดล้อมเกินขีดจำกัด ส่งผลให้เกิดมลพิษดำนสังเวดล้อมต่างๆ ไม่ว่าจะเป็นทางบก ทางน้ำ หรือ ทางอากาศ ซึ่งมีความ<br>จุนแรงและบากค่อการแก้ไขมาเป็นระยะเวลานานและเกิดขึ้นอย่างต่อเนื่องมาคาสมัปให้เงินหลกระบบต่างๆ เหล่านี้ คือ การรัวไหลปแป้อนของโดนะหนักโตอไห้<br>จุนแรงและบากค่อการแก้ไขมาเป็นระยะเวลานานและเกิดขึ้นอย่างต่อเนื้องมากสมัปให้เงินหลกระบบต่างๆ เหล่านี้ คือ การรัวไหลปแป้อนของโดนะหนัก<br>แหล่งประมง แหล่งชุมชน รวมไปถึงสุขภาพของประชาชนชาวไทยทุกคน ดังนั้นเราจึงควรทานแรงการติดควมและแก้ไขปัญหาการปนเป็อของโดนะหนัก<br>ในแหล่งว่า เหื่อที่จะไปประทดโลน และอบประมาณในการแก้ แหล่งการแห เหมือหลังเป็นหลายเหตุกรณ์ที่หนดเกิดขึ้นในระทดใหย<br>ในแหล่งว่า เทื่อที่จะไปประทดโลน และอบประมาณในการแก้ แห้มอายงการปนเปื้อนโดนะหนัก แนกร์กล่างคือเกิดขึ้นในระเทศไทย ทั้งนี้เทความ<br>ทางริชาการนี้จะกล่าวถึง คุณประโยชน์และโทษของโลหะหนัก แหล่งที่มาของการปนเปื้อนโดงน้ำ และกรดรวจติดตามกรปนเปื้อพของโลหะหนักโดย<br>สิ่งมีชีวิตในระบบนิเวศแหล่งน้ำ |  |  |  |  |  |  |  |
| Submission Editor                                                                                                    | Somkiat Phornphisutthimas 🖾                                                                                                    |  |  |  |  |  |  |  |
| Submission Metadata                                                                                                    | VIEW METADATA                                                                                                    |  |  |  |  |  |  |  |
| Review Schedu                                                                                                    | le                                                                                                    |  |  |  |  |  |  |  |
| Editor's Request                                                                                                    | 2019-11-28                                                                                                    |  |  |  |  |  |  |  |
| Your Response                                                                                                    |                                                                                                    |  |  |  |  |  |  |  |
| Review Submitted                                                                                                    | _                                                                                                    |  |  |  |  |  |  |  |
| Review Due                                                                                                    | 2019-12-12                                                                                                    |  |  |  |  |  |  |  |
| <ol> <li>Notify the submissie<br/>Response Will do</li> <li>Click on file names<br/>Submission Manusc<br/>Supplementary File</li> <li>Click on icon to fill i<br/>Review Form</li> </ol> | on's editor as to whether you will undertake the review.<br>the review I Unable to do the review I to download and review (on screen or by printing) the files associated with this submission.<br>ript <u>11967-35720-1-RV.DOCX</u> 2019-10-16<br>(s) None<br>In the review form.                                                                                                    |  |  |  |  |  |  |  |
| 4. In addition, you can<br>Uploaded files<br>Choose File No fil<br>ENSURING A BLIND RE                                                                                                   | upload files for the editor and/or author to consult.  None e chosen Upload VIEW                                                                                                    |  |  |  |  |  |  |  |
| 5. Select a recommendation.                                                                                                    | dation and submit the review to complete the process. You must enter a review or upload a file before selecting a                                                                                                    |  |  |  |  |  |  |  |
| Recommendation                                                                                                    | Choose One   Submit Review To Editor                                                                                                    |  |  |  |  |  |  |  |
| ISSN: 2651-074X                                                                                                    |                                                                                                    |  |  |  |  |  |  |  |

ผู้ประเมินอ่านบทคัดย่อ และดำเนินการประเมินใน Review Steps ดังนี้

- (1) ตอบรับหรือปฏิเสธการประเมิน หากตอบรับให้กด Will do the review และหากปฏิเสธ ให้กด Unable to do the review
- (2) อ่านประเมินบทความโดย download ไฟล์แนบ
- (3) ประเมินใน Review form ซึ่งมีรายละเอียดการประเมินในการสรุปผลประเมินอยู่ใน แบบฟอร์มแล้ว (หากไม่พบ Review form ให้แจ้งบรรณาธิการ เพื่อแนบฟอร์มในการ ประเมิน Review form จะปรากฏเมื่อผู้ประเมินกด Will do the review แล้ว)
- (4) กรณีที่มีไฟล์แนบ ให้แนบไฟล์และกด upload
- (5) เลือกสรุปผลการประเมิน และกด Submit Review to Editor เมื่อกด Submit Review to Editor จะไม่สามารถแก้ไขข้อมูลต่าง ๆ ได้อีก

ความหมายของผลประเมินในขั้นตอนที่ 5

Accept Submission รับตีพิมพ์ โดยไม่มีการแก้ไข

Resubmit for Review (Major Revision) รับตีพิมพ์ โดยแก้ไขส่วนใหญ่ ต้องส่งกรรมการ พิจารณาอีกครั้ง

**Decline Submission** (Rejection) ไม่เหมาะสมที่รับตีพิมพ์

Resubmission Elsewhere ควรส่งบทความไปตีพิมพ์วารสารอื่น

Revision Required (Minor Revision) รับตีพิมพ์ โดยแก้ไขเล็กน้อย โดยไม่ต้องผ่าน กรรมการพิจารณาอีกครั้ง